## How to access data generated on the Accela LC - LTQ system and to obtain the required software

Connect to UCL Virtual Private Network (VPN)

https://www.ucl.ac.uk/isd/services/get-connected/ucl-virtual-private-network-vpn

Go to windows

Tools

## Select map network drive

| 💮 🤏 Map N            | Jetwork Drive                                                                                                    |
|----------------------|----------------------------------------------------------------------------------------------------|
| What n<br>Specify th | etwork folder would you like to map?<br>e drive letter for the connection and the folder that you want to connect to:                                                                                                    |
| Drive:<br>Folder:    | Y:       ■         Browse         Example: \\server\share         Image: Reconnect at logon         Image: Connect using different credentials         Connect to a Web site that you can use to store your documents and pictures. |
|                      | Finish Cancel                                                                                                    |

## Drive does not matter

Type in the Folder <u>\\storage.chem.ucl.ac.uk\ms</u> or <u>\\128.40.177.194\ms</u>

Click tick on Reconnect at logon

**Click tick on Connect using different credentials** 

It will ask user name and password

Type under user name: ms-ro

Type under password: frollyug

## You will see the following window

| Eile Home Share          | View                                                   |                  |                  |                                               | - a x                                       |
|--------------------------|--------------------------------------------------------|------------------|------------------|-----------------------------------------------|---------------------------------------------|
| Pin to Quick Copy Paste  | 6 Cut<br>Copy path<br>Paste shortcut<br>Paste shortcut | New item •       | Properties       | Select all<br>Select none<br>Invert selection |                                             |
| Clipboard                | Organise                                               | New              | Open             | Select                                        |                                             |
| 🗹 📙 🔻                    |                                                        |                  |                  |                                               |                                             |
| ← → < ↑ 💄 > Ne           | etwork > storage.chem.ucl.ac.uk > ms >                 |                  |                  |                                               | ✓ Ů Search ms P                             |
| Windows (C:)             | Name ^                                                 | Date modified    | Туре             | Size                                          | Thermo GC-MS                                |
| TOCHIDA EVE (C.          | backup                                                 | 17/12/2017 08:18 | File folder      |                                               | File folder                                 |
| COMBA EXT (E             | LCT Premier XE                                         | 16/03/2020 15:11 | File folder      |                                               |                                             |
| GC-MS Archive E          | MassHunterData                                         | 07/01/2020 13:19 | File folder      |                                               |                                             |
| C-MS Archive Dr          | AT900                                                  | 08/08/2018 12:14 | File folder      |                                               |                                             |
| 📕 data                   | Orbitrap                                               | 20/05/2020 11:24 | File folder      |                                               |                                             |
| Seagate                  | pub                                                    | 10/03/2020 10:39 | File folder      |                                               | Data and Jillington DE (01/2010 45-40       |
| UserGuides               | Thormo Accolate ITO                                    | 20/01/2018 09:20 | File folder      |                                               | Date modified: 23/01/2018 13:49             |
|                          | Thermo Accelato-LTQ                                    | 29/01/2020 14:08 | File folder      |                                               |                                             |
| IOSHIBA EXT (E:)         | TOEChecktune Positive 20191120 104                     | 20/11/2019 11:00 | File folder      |                                               |                                             |
| 2018                     |                                                        | 19/12/2017 14:21 | File folder      |                                               |                                             |
| Agilent MassHur          | Waters Acquity UPLC-SOD                                | 17/02/2020 14:57 | File folder      |                                               |                                             |
| FORMS                    | Waters MALDI-TOF                                       | 17/01/2020 14:06 | File folder      |                                               |                                             |
| how to book inst         | D.pdf                                                  | 12/07/2019 16:20 | PDF File         | 627 KB                                        |                                             |
| March 2020               | grml64-full_2018.12.iso                                | 22/05/2020 23:09 | Disc Image File  | 688,384 KB                                    |                                             |
| Mass Spectrome           | TOFAutotune_Positive_20191021_1627                     | 20/11/2019 11:58 | Compressed (zipp | 22 KB                                         |                                             |
| MassHunter               | TOFChecktune_Positive_20191120_104                     | 20/11/2019 11:07 | Compressed (zipp | 23 KB                                         |                                             |
| Master project 2         |                                                        |                  |                  |                                               |                                             |
| Merel_2019               |                                                        |                  |                  |                                               |                                             |
| Orbitrap results         |                                                        |                  |                  |                                               |                                             |
| Softwares                |                                                        |                  |                  |                                               |                                             |
| Techniques               |                                                        |                  |                  |                                               |                                             |
| Xcalibur                 |                                                        |                  |                  |                                               |                                             |
| I Network                |                                                        |                  |                  |                                               |                                             |
| 17 items 1 item selected |                                                        |                  |                  |                                               |                                             |
|                          |                                                        | <b>—</b>         | <u> </u>         |                                               |                                             |
| Type here                | to search O                                            |                  | C 🔹 🗖            | <u>a</u> 💿                                    | C V 🗤 💴 V V V V V V V V V V V V V V V V V V |

Your data will be in the folder Thermo Accela LC-LTQ and stored by year and month when the samples were analysed

| Eile Home Share          | View                                                          |                  |                  |                                               |          |                | - ¤ ×                                                                                                    |
|--------------------------|---------------------------------------------------------------|------------------|------------------|-----------------------------------------------|----------|----------------|----------------------------------------------------------------------------------------------------|
| Pin to Quick Copy Paste  | Cut<br>Copy path<br>Paste shortcut<br>Delete Rename           | New item •       | Properties       | Select all<br>Select none<br>Invert selection |          |                |                                                                                                    |
| Clipboard                | Organise                                                      | New              | Open             | Select                                        |          |                |                                                                                                    |
| 🖌 📔 🔺                    |                                                               |                  |                  |                                               |          |                |                                                                                                    |
| ← → ヾ ↑ 🚑 > N            | etwork > storage.chem.ucl.ac.uk > ms >                        |                  |                  |                                               |          |                | ✓ ひ Search ms ル                                                                                                    |
| 🐛 Windows (C:) 🔷         | Name ^                                                        | Date modified    | Туре             | Size                                          |          |                | Thermo AccelaLC-LTQ                                                                                                    |
| RECOVERY (D:)            | backup                                                        | 17/12/2017 08:18 | File folder      |                                               |          |                | File folder                                                                                                    |
| 🥪 TOSHIBA EXT (E:        | LCT Premier XE                                                | 16/03/2020 15:11 | File folder      |                                               |          |                |                                                                                                    |
| GC-MS Archive [          | MassHunterData                                                | 07/01/2020 13:19 | File folder      |                                               |          |                | The Rest of States of States                                                                                                    |
| CC MS Archive Dr         | AT900                                                         | 08/08/2018 12:14 | File folder      |                                               |          |                | <b>T</b> 1                                                                                                    |
| data                     | Orbitrap                                                      | 20/05/2020 11:24 | File folder      |                                               |          |                |                                                                                                    |
| Gata                     | 📜 pub                                                         | 10/03/2020 10:39 | File folder      |                                               |          |                | and the state of the state of t |
| seagate                  | software                                                      | 18/01/2018 09:26 | File folder      |                                               |          |                | Date modified: 29/01/2020 14:08                                                                                                    |
| UserGuides               | 🗹 📜 Thermo AccelaLC-LTQ                                       | 29/01/2020 14:08 | File folder      |                                               |          |                |                                                                                                    |
| 🧼 TOSHIBA EXT (E:)       | Thermo GC-MS                                                  | 25/01/2018 15:49 | File folder      |                                               |          |                |                                                                                                    |
| 2018                     | TOFChecktune_Positive_20191120_104                            | 20/11/2019 11:00 | File folder      |                                               |          |                |                                                                                                    |
| Agilent MassHur          | tools                                                         | 19/12/2017 14:21 | File folder      |                                               |          |                |                                                                                                    |
| FORMS                    | Waters Acquity UPLC-SQD                                       | 17/02/2020 14:57 | File folder      |                                               |          |                |                                                                                                    |
| how to book inst         | Waters MALDI-TOF                                              | 17/01/2020 14:06 | File folder      |                                               |          |                |                                                                                                    |
| March 2020               | D.pdf                                                         | 12/07/2019 16:20 | PDF File         | 627 KB                                        |          |                |                                                                                                    |
| Mass Spectrome           | Grmi64-101_2018.12.IS0     TOFAutoture Peritius 20101021 1627 | 22/05/2020 23:09 | Compressed (zing | 000,304 ND                                    |          |                |                                                                                                    |
| MassHunter               | TOPAdotale_rositive_20191021_1021                             | 20/11/2019 11:08 | Compressed (zipp | 22 KB                                         |          |                |                                                                                                    |
| Master project 2         |                                                               | 20/11/2015 11:07 | compressed (cip) | - 23 KU                                       |          |                |                                                                                                    |
| Merel 2019               |                                                               |                  |                  |                                               |          |                |                                                                                                    |
| Orbitran results         |                                                               |                  |                  |                                               |          |                |                                                                                                    |
| Contrap results          |                                                               |                  |                  |                                               |          |                |                                                                                                    |
| Softwares                |                                                               |                  |                  |                                               |          |                |                                                                                                    |
| Techniques               |                                                               |                  |                  |                                               |          |                |                                                                                                    |
| Xcalibur                 |                                                               |                  |                  |                                               |          |                |                                                                                                    |
| 🕩 Network                |                                                               |                  |                  |                                               |          |                |                                                                                                    |
| ×                        |                                                               |                  |                  |                                               |          |                |                                                                                                    |
| 17 items 1 item selected | 1                                                             |                  |                  |                                               |          |                | 822                                                                                                    |
| 1 O Turcher              | to count                                                      | <b>5</b>         | o -              | 2 📼                                           | 6 6 *    | <b>एम द्यम</b> |                                                                                                    |
| > Type here              | to search O                                                   | <u> </u>         | <u> </u>         |                                               | <u> </u> |                | 😗 ^ 😑 🚰 🖼 03/06/2020 📑                                                                                                    |

| Pie to Guide. Copy       Paste shortcat       More Copy       Paste shortcat       More Copy       Paste shortcat       Pie to Guide. Copy paste       Pie to Guide. Copy paste       Pie to Guide. Copy       Pie to Guide. Copy |                     |       |
|----------------------------------------------------------------------------------------------------|---------------------|-------|
| Clipboard Organise New Open Select                                                                                                    |                     |       |
|                                                                                                    |                     |       |
| 🗹 📜 🔻                                                                                                    |                     |       |
| ← → v ↑ 📕 > Network > storage.chem.ucl.ac.uk > ms > Thermo AccelaLC-LTQ. v U                                                                                                    | Search T            | h_ P  |
| L Windows (C) ^ _ Name _ Date modified Type Size                                                                                                    |                     |       |
| RECOVERY (D:)     2017 from Aug 01/11/2017 11:22 File folder                                                                                                    |                     |       |
| TOSHIBA EXT (E: 2019 15/11/2019 13:48 File folder                                                                                                    |                     |       |
| C-MS Archive E 2020 05/03/2020 10:14 File folder                                                                                                    |                     |       |
| C GC-MS Archive Dr 😥 MSMS library Eloippt 09/03/2018 10.52 Microsoft PowerPo 278 KB                                                                                                    |                     |       |
| data                                                                                                    |                     |       |
| Seagate                                                                                                    |                     |       |
| UserGuides                                                                                                    |                     |       |
| TOSHIBA EXT (E)                                                                                                    |                     |       |
| 2018                                                                                                    |                     |       |
| Aglient MassHur                                                                                                    |                     |       |
| FORMS                                                                                                    |                     |       |
| how to book inst                                                                                                    |                     |       |
| March 2020                                                                                                    |                     |       |
| Mass Spectrome                                                                                                    |                     |       |
| MassHunter                                                                                                    |                     |       |
| Kaster project 2                                                                                                    |                     |       |
| . Merel 2019                                                                                                    |                     |       |
| Orbitrap results                                                                                                    |                     |       |
| Softwares                                                                                                    |                     |       |
| Cechniques                                                                                                    |                     |       |
| Zcalibur                                                                                                    |                     |       |
| 😻 Network                                                                                                    |                     |       |
|                                                                                                    |                     |       |
| 4 items                                                                                                    |                     | 800 K |
| 🖽 🔎 Type here to search O 😰 🚖 🤮 🏦 🔝 🕘 🚳 🖉 🤌 🔹 🕅 💷 🎯 🖓                                                                                                    | 12:41<br>03/06/2020 | 5     |

Download Xcalibur software for data analysis

Click software (this software runs on Windows XP but should work also on Windows 7, 8, 9, 10, if you have any problems pelase let me know)

| ms                       |                                                                                                    |                  |                  |            | - ¤ ×                                                                           |
|--------------------------|----------------------------------------------------------------------------------------------------|------------------|------------------|------------|---------------------------------------------------------------------------------|
| Pin to Quick Copy Paste  | View<br>6 Cut<br>Copy path<br>Paste shortcut<br>Move Copy<br>to to to to to to to to to to to to to t | New item •       | Properties       | Select all | A                                                                               |
| Clipboard                | Organise                                                                                              | New              | Open             | Select     |                                                                                 |
| 🖌 📜 🔺                    |                                                                                                    |                  |                  |            |                                                                                 |
| ← → ~ ↑ 🕹 > Ne           | etwork > storage.chem.ucl.ac.uk > ms >                                                                |                  |                  |            | ✓ U Search ms P                                                                 |
| 😓 Windows (C:) 🔷         | Name ^                                                                                                | Date modified    | Туре             | Size       | software                                                                        |
| RECOVERY (D:)            | backup                                                                                                | 17/12/2017 09-19 | File folder      |            | File folder                                                                     |
| TOSHIBA EXT (E:          | ICT Premier YE                                                                                        | 16/02/2020 15:11 | File folder      |            |                                                                                 |
| GC-MS Archive E          | MassHunterData                                                                                        | 07/01/2020 13:19 | File folder      |            |                                                                                 |
|                          | MAT900                                                                                                | 08/08/2018 12:14 | File folder      |            |                                                                                 |
| GC-MS Archive Dr         | Orbitrap                                                                                              | 20/05/2020 11:24 | File folder      |            |                                                                                 |
| 📕 data                   | pub                                                                                                   | 10/03/2020 10:39 | File folder      |            |                                                                                 |
| Seagate                  | Software                                                                                              | 18/01/2018 09:26 | File folder      |            | Date modified: 18/01/2018 09:26                                                 |
| UserGuides               | 🗌 📕 Thermo AccelaLC-LTQ                                                                               | 29/01/2020 14:08 | File folder      |            |                                                                                 |
| TOSHIBA EXT (E:)         | Thermo GC-MS                                                                                          | 25/01/2018 15:49 | File folder      |            |                                                                                 |
| 2018                     | TOFChecktune_Positive_20191120_104                                                                    | 20/11/2019 11:00 | File folder      |            |                                                                                 |
| Agilent MassHur          | tools                                                                                                 | 19/12/2017 14:21 | File folder      |            |                                                                                 |
|                          | Waters Acquity UPLC-SQD                                                                               | 17/02/2020 14:57 | File folder      |            |                                                                                 |
| have been ind            | Waters MALDI-TOF                                                                                      | 17/01/2020 14:06 | File folder      |            |                                                                                 |
| Now to book insi         | D.pdf                                                                                                 | 12/07/2019 16:20 | PDF File         | 627 KB     |                                                                                 |
| March 2020               | grml64-full_2018.12.iso                                                                               | 22/05/2020 23:09 | Disc Image File  | 688,384 KB |                                                                                 |
| Mass Spectrome           | TOFAutotune_Positive_20191021_1627                                                                    | 20/11/2019 11:58 | Compressed (zip) | p 22 KB    |                                                                                 |
| MassHunter               | TOFChecktune_Positive_20191120_104                                                                    | 20/11/2019 11:07 | Compressed (zip) | р 23 КВ    |                                                                                 |
| Master project 2         |                                                                                                    |                  |                  |            |                                                                                 |
| Merel_2019               |                                                                                                    |                  |                  |            |                                                                                 |
| Orbitrap results         |                                                                                                    |                  |                  |            |                                                                                 |
| Softwares                |                                                                                                    |                  |                  |            |                                                                                 |
| Techniques               |                                                                                                    |                  |                  |            |                                                                                 |
| Xcalibur                 |                                                                                                    |                  |                  |            |                                                                                 |
| Network                  |                                                                                                    |                  |                  |            | Ahern, mentioned General in General E<br>Student Health and Wellbeing Community |
| 17 items 1 item selected | 1                                                                                                    |                  |                  |            |                                                                                 |
|                          |                                                                                                    | -                | · · · ·          |            | - 1529 -                                                                        |

Click software and the Xcalibur

Then click Foundation and run ThermoPlatform

| Foundation<br>File Home Share                                                       | View                               |                            |                                      |                            |                                               |            |       |         | - 🗆 X<br>^ 🕑    |
|-------------------------------------------------------------------------------------|------------------------------------|----------------------------|--------------------------------------|----------------------------|-----------------------------------------------|------------|-------|---------|-----------------|
| Pin to Quick Copy Paste                                                             | Cut<br>Copy path<br>Paste shortcut | Move Copy<br>to * to *     | Mew item *                           | Properties                 | Select all<br>Select none<br>Invert selection |            |       |         |                 |
| Clipboard                                                                           |                                    | Organise                   | New                                  | Open                       | Select                                        |            |       |         |                 |
| 🗹 📜 📼                                                                               |                                    |                            |                                      |                            |                                               |            |       |         |                 |
| ← → × ↑ 📜 > Ne                                                                      | twork ≥ stora                      | ge.chem.ucl.ac.uk > ms > s | oftware > Xcalibur > Found           | ation >                    |                                               |            |       |         | V 🖸 Search Fo 🔎 |
| Windows (C:)                                                                        | Name                               | ^                          | Date modified                        | Туре                       | Size                                          |            |       | 2 items |                 |
| <ul> <li>RECOVERY (D:)</li> <li>TOSHIBA EXT (E:</li> <li>GC-MS Archive E</li> </ul> | 📕 Man<br>🛃 Ther                    | uals<br>moPlatform.exe     | 11/01/2018 09:41<br>16/08/2011 22:45 | File folder<br>Application | 15,118 KB                                     |            |       |         |                 |
| GC-MS Archive Dr<br>data<br>Seagate                                                 |                                    |                            |                                      |                            |                                               |            |       |         | L               |
| TOSHIBA EXT (E:) 2018 Agilent MassHur FORMS how to book inst Massh 2020             |                                    |                            |                                      |                            |                                               |            |       |         |                 |
| Mass Spectrome<br>MassFlunter<br>Master project 2<br>Merel_2019                     |                                    |                            |                                      |                            |                                               |            |       |         |                 |
| Softwares<br>Techniques<br>Xcalibur                                                 |                                    |                            |                                      |                            |                                               |            |       |         |                 |
| Network<br>2 items                                                                  |                                    |                            |                                      |                            |                                               |            |       |         | (iii) 🛤         |
| E $\label{eq:powerserver}$ Type here                                                | to search                          |                            | 0 😰 💼                                | e 💼 토                      | i a 💿                                         | <i>e</i> 💿 | 🐞 🚺 🚺 | (2) ^ = | a 🖘 🎞 15:31     |

After click Xcalibur and run XcaliburSetup

| Xcalibur File Home Share Pin to Quick Copy Paste Clipboard | View<br>Cut<br>Copy path<br>Paste shortcut | More Copy<br>to to Organise | ne New item *<br>Dessy access *<br>Folder<br>New | Properties<br>Open | Select all<br>Select none<br>Invert selection<br>Select |     |           |    |           | - 0 X               |
|------------------------------------------------------------|--------------------------------------------|-----------------------------|--------------------------------------------------|--------------------|---------------------------------------------------------|-----|-----------|----|-----------|---------------------|
| $\leftarrow \rightarrow \lor \uparrow \blacksquare > Ne$   | etwork > storag                            | ge.chem.ucl.ac.uk > ms > so | ftware > Xcalibur > Xcalib                       | ur                 |                                                         |     |           |    |           | Search Xc P         |
| Uindows (C:)                                               | Name                                       | ^                           | Date modified                                    | Туре               | Size                                                    |     |           |    | 2 items   |                     |
| RECOVERY (D:)                                              | 📜 Manu                                     | als                         | 11/01/2018 09:40                                 | File folder        |                                                         |     |           |    |           |                     |
| TOSHIBA EXT (E:     GC-MS Archive E     GC-MS Archive Dr   | 🛃 Xcalit                                   | burSetup.exe                | 12/08/2011 19:22                                 | Application        | 57,640 KB                                               |     |           |    |           |                     |
| data                                                       |                                            |                             |                                                  |                    |                                                         |     |           |    |           |                     |
| Seagate                                                    |                                            |                             |                                                  |                    |                                                         |     |           |    |           |                     |
| UserGuides                                                 |                                            |                             |                                                  |                    |                                                         |     |           |    |           |                     |
| TOSHIBA EXT (E:)                                           |                                            |                             |                                                  |                    |                                                         |     |           |    |           |                     |
| 2018                                                       |                                            |                             |                                                  |                    |                                                         |     |           |    |           |                     |
| Agilent MassHur                                            |                                            |                             |                                                  |                    |                                                         |     |           |    |           |                     |
| FORMS                                                      |                                            |                             |                                                  |                    |                                                         |     |           |    |           |                     |
| how to book inst                                           |                                            |                             |                                                  |                    |                                                         |     |           |    |           |                     |
| March 2020                                                 |                                            |                             |                                                  |                    |                                                         |     |           |    |           |                     |
| Mass Spectrome                                             |                                            |                             |                                                  |                    |                                                         |     |           |    |           |                     |
| MassHunter                                                 |                                            |                             |                                                  |                    |                                                         |     |           |    |           |                     |
| Master project 2                                           |                                            |                             |                                                  |                    |                                                         |     |           |    |           |                     |
| Merel_2019                                                 |                                            |                             |                                                  |                    |                                                         |     |           |    |           |                     |
| Orbitrap results                                           |                                            |                             |                                                  |                    |                                                         |     |           |    |           |                     |
| Softwares                                                  |                                            |                             |                                                  |                    |                                                         |     |           |    |           |                     |
| Techniques                                                 |                                            |                             |                                                  |                    |                                                         |     |           |    |           |                     |
| Xcalibur                                                   |                                            |                             |                                                  |                    |                                                         |     |           |    |           |                     |
| Intwork                                                    |                                            |                             |                                                  |                    |                                                         |     |           |    |           |                     |
| ~                                                          |                                            |                             |                                                  |                    |                                                         |     |           |    |           |                     |
| 2 items                                                    |                                            |                             |                                                  |                    |                                                         |     |           |    |           |                     |
| H $\show$ Type here                                        | to search                                  |                             | 0 😰 💼                                            | e 💼 🔚              | I a 🗠                                                   | 🩋 📀 | <b>16</b> | ×1 | 🕜 ^ 👄 🍝 😁 | 15:32<br>01/06/2020 |

If you have any questions please email to the mass spec staff